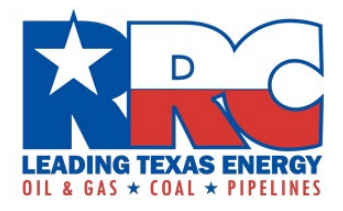

# Form CI-X Online Filing Instructions

The Railroad Commission of Texas (RRC) requires oil and gas operators to file the Form CI-X, *Critical Designation Exception Application*, online.

These are instructions on how to file the form and related attachments online using the RRC Online System at <u>https://webapps.rrc.texas.gov/security/login.do</u>.

The deadlines for submissions are March 1<sup>st</sup> and September 1<sup>st</sup> of each year.

Hard copy form submissions are no longer accepted.

## **RRC Online System**

To file the Form CI-X using the RRC Online System, your organization's designated Security Administrator must add the "External CID Filer" filing right to each user's RRC Online System account.

If your organization needs to set up security administrator rights to file online, view the instructions on RRC website at <a href="https://www.rrc.texas.gov/forms/online-filing-at-rrc/">https://www.rrc.texas.gov/forms/online-filing-at-rrc/</a>.

If you are uncertain whether your organization has a security administrator, email the RRC at <u>rrconline-security@rrc.texas.gov</u>.

### **Downloading Related Excel Attachments**

1. Visit the RRC website at <u>https://www.rrc.texas.gov/</u> and click "Forms" in the top menu.

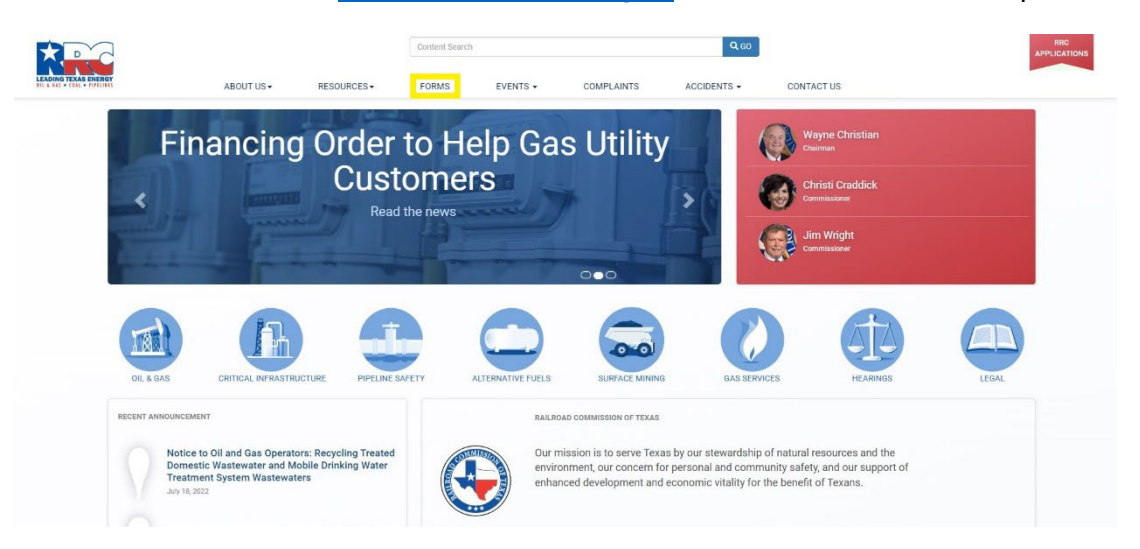

2. Then click "Critical Infrastructure" to access the Critical Infrastructure Forms webpage.

| TEXAS ENERGY<br>+ COAL + PIPELINES |                        | ABOUT US .               | RESOURCES                   | FORMS                   | EVENTS - | COMPLAINTS                 | ACCIDENTS - | CONTACTUS                  |  |
|------------------------------------|------------------------|--------------------------|-----------------------------|-------------------------|----------|----------------------------|-------------|----------------------------|--|
|                                    |                        |                          |                             |                         |          |                            |             |                            |  |
| Home / C                           | Critical Infrastructur | e                        |                             |                         |          |                            |             |                            |  |
| 0                                  |                        |                          |                             |                         |          |                            |             |                            |  |
| Criti                              | ical intr              | astruct                  | ure Forms                   |                         |          |                            |             | RELATED LINKS              |  |
| The forms                          | below are to submi     | it filings relating to C | ritical Designation of Natu | ral Gas Infrastructure. |          |                            |             | FAQ on Filing CI Forms     |  |
| PDF forms                          | are created using /    | Adobe Acrobat            |                             |                         |          |                            |             | CONTACT INFORMATION        |  |
| RRC Online                         | e Filing User Guide    |                          |                             |                         |          |                            |             | Phone: 512-463-6737        |  |
|                                    |                        |                          |                             |                         |          |                            |             | Email: OD/Orea taxes any   |  |
| Form Nar                           | me                     | Form Instruction         | s:                          |                         |          | Word / Excel Documents:    |             | Email: Gibigint: sexas.gov |  |
| Form CI-L                          | • 🔁                    | Instructions Form        | n CI-D and Attachment 🃆     |                         |          | Form CI-D Excel Attachment | 1           |                            |  |
|                                    | -                      | Instructions Form        | n CI-X and Attachment 🔫     |                         |          | Form CI-X Excel Attachment | x           |                            |  |

- 3. You can create a folder on your computer as a repository for the forms.
- 4. Download the associated CI-X excel attachment and save it to the folder.

## **Completing the Related Excel Spreadsheet**

1. Open the Excel spreadsheet and enable editing when prompted. Do not change any of the header information in row 8 because it will cause the RRC Online System to not read your file correctly when filing online.

| AutoSave 👓 🖫 🍤 - 🖓                                                                          |                                                                       |                                             |                                      |                                       |                                          |                                                       |                                               | tasulii 🛞 🖉 🖽 —                         |                    |
|---------------------------------------------------------------------------------------------|-----------------------------------------------------------------------|---------------------------------------------|--------------------------------------|---------------------------------------|------------------------------------------|-------------------------------------------------------|-----------------------------------------------|-----------------------------------------|--------------------|
| File Home Insert Dra                                                                        | w Page Layout Formulas                                                | Data Review View                            | Help                                 |                                       |                                          |                                                       |                                               |                                         |                    |
| PROTECTED VIEW Be careful-f                                                                 | les from the internet can contain virur                               | tes. Unless you need to edit, it's safer to | o stay in Protected View. Enable     | Editing                               |                                          |                                                       |                                               |                                         | 3                  |
|                                                                                             |                                                                       |                                             |                                      |                                       |                                          |                                                       |                                               |                                         |                    |
| 4 A                                                                                         | в                                                                     | c                                           | D                                    | e l                                   | F                                        | G                                                     | н                                             |                                         |                    |
| 1 FORM CI-                                                                                  | X: CRITICAL DESIGNATION EXCEPTION AP                                  | PLICATION                                   |                                      |                                       |                                          |                                                       |                                               |                                         |                    |
| 3                                                                                           | ALL ALL ALL ALL ALL ALL ALL ALL ALL ALL                               |                                             |                                      |                                       |                                          |                                                       |                                               |                                         |                    |
| 4 Operator Name<br>5 P5 number                                                              |                                                                       |                                             |                                      |                                       |                                          |                                                       |                                               |                                         |                    |
| 6                                                                                           |                                                                       |                                             |                                      |                                       |                                          |                                                       |                                               |                                         |                    |
| 7                                                                                           |                                                                       | General Facility Information                |                                      |                                       | Gas Well Information<br>(§3.65(b)(1)(A)) | Oil Lease Information<br>(§3.65(b)(1)(0))             | Pipeline Information (<br>(§3.65(b)(1)(D))    | SWD Well Information<br>(§3.65(b)(1(H)) |                    |
| Updated Date (MM/DD/YYYY)                                                                   | If Facility Previously Received<br>Exception Approval, Date Exception | Facility Name                               | Texas County (Select from drop down) | Facility Type (Select from drop down) | Gas ID (6-digit, #######)                | Oil Lease<br>(2-digit district and 5-digit lease, ##- | T-4 Pipeline Permit Number<br>(5-digit #####) | UK number<br>(9-digit, sussussus)5      | Facility Service A |
|                                                                                             | Was Approved                                                          |                                             |                                      | 1                                     |                                          | (1010)                                                | I                                             | 1 🔄                                     |                    |
| 8<br>9                                                                                      | Was Approved                                                          |                                             |                                      |                                       | ×                                        | ······)                                               | -                                             |                                         | -                  |
| 8<br>                                                                                       | Was Approved                                                          |                                             |                                      |                                       |                                          |                                                       |                                               |                                         |                    |
| 8 9<br>9<br>10<br>11<br>12                                                                  | Was Approved                                                          | -                                           |                                      |                                       |                                          |                                                       |                                               |                                         |                    |
| 8 9<br>9<br>10<br>11<br>12<br>13<br>14                                                      | r Was Approved τ                                                      |                                             |                                      |                                       |                                          | restre)<br>▼                                          |                                               |                                         |                    |
| 8                                                                                           | r Was Approved τ                                                      |                                             |                                      |                                       |                                          | ταπτα)<br>                                            |                                               |                                         |                    |
| 8 9<br>9<br>10<br>12<br>13<br>13<br>14<br>15<br>15<br>16<br>17                              | Was Approved                                                          |                                             |                                      |                                       |                                          | P2179) -                                              |                                               |                                         |                    |
| e • • • • • • • • • • • • • • • • • • •                                                     | Was Approved                                                          |                                             |                                      | F                                     |                                          | <b>P</b> 2179) <b>-</b>                               | F                                             |                                         |                    |
| 0<br>0<br>0<br>0<br>0<br>0<br>0<br>0<br>0<br>0<br>0<br>0<br>0<br>0<br>0<br>0<br>0<br>0<br>0 | Was Approved v                                                        |                                             |                                      | F                                     |                                          |                                                       |                                               |                                         |                    |

2. In Cell B4, enter the organization's Operator Name

|    | А             | В                                    |
|----|---------------|--------------------------------------|
| 1  | FORM CI-X     | : CRITICAL DESIGNATION EXCEPTION API |
| 2  |               | Attachment                           |
| З  |               |                                      |
| -4 | Operator Name |                                      |
| 5  | P5 number     |                                      |
| 6  |               |                                      |

- 3. In Cell B5, enter the organization's P5 number.
- 4. Next, begin to apply your general facility information starting in Cell A9. Do not skip rows, because all designations must be in sequential order.

- 5. In Column A, if the facility received an exception approval previously, enter the date of that filing session approval date.
- 6. In Column B, enter the organization's Facility Name, which is the same name of the facility on file with the RRC under that Operator Name and P-5.

| 1945                                                                                           |                      |                                       |                         |                          |                                                                | IDEN DENSE FORMA                              |                                 |                                       |                          |
|------------------------------------------------------------------------------------------------|----------------------|---------------------------------------|-------------------------|--------------------------|----------------------------------------------------------------|-----------------------------------------------|---------------------------------|---------------------------------------|--------------------------|
| ✓ ✓ Format Painter <sup>B</sup> <sup>I</sup>                                                   |                      |                                       |                         |                          |                                                                |                                               | Clear * Filter * Select *       |                                       |                          |
| Clipboard 5                                                                                    |                      | Alignment                             | 5 Number                |                          | Styles                                                         |                                               | Editing                         | Analysis Sensitivity                  |                          |
|                                                                                                |                      |                                       |                         |                          |                                                                |                                               |                                 |                                       |                          |
| C15 - : × ~                                                                                    | <i>J</i> .           |                                       |                         |                          |                                                                |                                               |                                 |                                       |                          |
|                                                                                                |                      |                                       |                         |                          |                                                                |                                               |                                 |                                       |                          |
| EORM CLX: CRITICAL DESIGNATION F                                                               | XCEPTION APPLICATION |                                       |                         |                          |                                                                |                                               |                                 |                                       |                          |
| 2 Attachment                                                                                   |                      |                                       |                         |                          |                                                                |                                               |                                 |                                       |                          |
| 3                                                                                              |                      |                                       |                         |                          |                                                                |                                               |                                 |                                       |                          |
| 4 Operator Name                                                                                |                      |                                       |                         |                          |                                                                |                                               |                                 |                                       |                          |
| 5 P5 number                                                                                    |                      |                                       |                         |                          |                                                                |                                               |                                 |                                       |                          |
| 6 Version Number                                                                               | Rev 3.0              |                                       |                         |                          |                                                                |                                               |                                 |                                       |                          |
|                                                                                                |                      |                                       |                         | Gas Well Information     | Oil Lease Information                                          | Pipeline Information                          | SWD Well Information            |                                       |                          |
| 7                                                                                              |                      | 1                                     |                         | (§3.65(b)(1)(A))         | (§3.65(b)(1)(B))                                               | (§3.65(b)(1)(D))                              | (53.65(b)(1(H))                 |                                       |                          |
| If Facility Previously Received<br>Exception Approval, Date Exception<br>Was Approved DD/MM/YY | Facility Name        | Facility Type (Select from drop down) | Previous CI-X ID If Any | Gas ID (6-digit, ######) | Oil Lease<br>(2-digit district and 5-digit<br>lease, ##-#####) | T-4 Pipeline Permit Number<br>(5-digit #####) | UIC number (9-digit, ########## | Facility Service Address Line 1 Numbe | r Facility Service Addre |
| 9                                                                                              |                      |                                       |                         |                          |                                                                |                                               |                                 |                                       |                          |
| 10                                                                                             |                      |                                       |                         |                          |                                                                |                                               |                                 |                                       |                          |
| 11                                                                                             |                      |                                       |                         |                          |                                                                |                                               |                                 |                                       |                          |
| 12                                                                                             |                      |                                       |                         |                          |                                                                |                                               |                                 |                                       |                          |
| 13                                                                                             |                      |                                       |                         |                          |                                                                |                                               |                                 |                                       |                          |
| 14                                                                                             |                      |                                       |                         |                          |                                                                |                                               |                                 |                                       |                          |
| 15                                                                                             |                      |                                       | *                       |                          |                                                                |                                               |                                 |                                       |                          |
| 16                                                                                             |                      |                                       |                         |                          |                                                                |                                               |                                 |                                       |                          |
| 17                                                                                             |                      |                                       |                         |                          |                                                                |                                               |                                 |                                       |                          |
| 18                                                                                             |                      |                                       |                         |                          |                                                                |                                               |                                 |                                       |                          |
| 20                                                                                             |                      |                                       |                         |                          |                                                                |                                               |                                 |                                       |                          |
| 20                                                                                             |                      |                                       |                         |                          |                                                                |                                               |                                 |                                       |                          |
| 22                                                                                             |                      |                                       |                         |                          |                                                                |                                               |                                 |                                       |                          |
| 23                                                                                             |                      |                                       |                         |                          |                                                                |                                               |                                 |                                       |                          |
| 24                                                                                             |                      |                                       |                         |                          |                                                                |                                               |                                 |                                       |                          |
| 25                                                                                             |                      |                                       |                         |                          |                                                                |                                               |                                 |                                       |                          |
| 26                                                                                             |                      |                                       |                         |                          |                                                                |                                               |                                 |                                       |                          |
| 27                                                                                             |                      |                                       |                         |                          |                                                                |                                               |                                 |                                       |                          |
| 28                                                                                             |                      |                                       |                         |                          |                                                                |                                               |                                 |                                       |                          |
| 29                                                                                             |                      |                                       |                         |                          |                                                                |                                               |                                 |                                       |                          |
| 30                                                                                             |                      |                                       |                         |                          |                                                                |                                               |                                 |                                       |                          |
| 51                                                                                             |                      |                                       |                         |                          |                                                                |                                               |                                 |                                       |                          |
| 32                                                                                             |                      |                                       |                         |                          |                                                                |                                               |                                 |                                       |                          |
| 24                                                                                             |                      |                                       |                         |                          |                                                                |                                               |                                 |                                       |                          |
| 35                                                                                             |                      |                                       |                         |                          |                                                                |                                               |                                 |                                       |                          |
| 36                                                                                             |                      |                                       |                         |                          |                                                                |                                               |                                 |                                       |                          |
| 37                                                                                             |                      |                                       |                         |                          |                                                                |                                               |                                 |                                       |                          |
| 38                                                                                             |                      |                                       |                         |                          |                                                                |                                               |                                 |                                       |                          |
| 39                                                                                             |                      |                                       |                         |                          |                                                                |                                               |                                 |                                       |                          |
| 40                                                                                             |                      |                                       |                         |                          |                                                                |                                               |                                 |                                       |                          |
| 41                                                                                             |                      |                                       |                         |                          |                                                                |                                               |                                 |                                       |                          |
| 42                                                                                             |                      |                                       |                         |                          |                                                                |                                               |                                 |                                       |                          |
| 43                                                                                             |                      |                                       |                         |                          |                                                                |                                               |                                 |                                       |                          |

7. In Column C, select the facility type from the drop-down menu.

| FORM CI-X: CRITICAL DESIGNATION EX | CEPTION APPLICATION |                                                 |                         |
|------------------------------------|---------------------|-------------------------------------------------|-------------------------|
| Attachment                         |                     |                                                 |                         |
|                                    |                     |                                                 |                         |
| Operator Name                      |                     |                                                 |                         |
| P5 number                          |                     |                                                 |                         |
| Version Number                     | Bey 3.0             |                                                 |                         |
|                                    |                     |                                                 |                         |
|                                    |                     |                                                 |                         |
|                                    |                     |                                                 |                         |
| If Facility Previously Received    |                     |                                                 |                         |
| Exception Approval, Date Exception | Facility Name       | Facility Type (Select from drop down)           | Previous CI-X ID If Any |
| Was Approved DD/MM/YY              | -                   |                                                 |                         |
|                                    |                     | * ·                                             |                         |
|                                    |                     |                                                 |                         |
|                                    |                     | Gas Well > 15 Mof/day<br>Dill ease > 50 Mof/day | ~                       |
|                                    |                     | Natural Gas Processing Plant                    |                         |
|                                    |                     | Natural Gas Pipeline (Control Center)           |                         |
|                                    |                     | Natural Gas Pipeline (Meter Station)            |                         |
|                                    |                     | Local Distribution Company (Compressor Stat     | ~                       |
|                                    |                     |                                                 |                         |
|                                    |                     |                                                 |                         |
|                                    |                     |                                                 |                         |
|                                    |                     |                                                 |                         |
|                                    |                     |                                                 |                         |
|                                    |                     |                                                 |                         |
|                                    |                     |                                                 |                         |
|                                    |                     |                                                 |                         |
|                                    |                     |                                                 |                         |
|                                    |                     |                                                 |                         |
|                                    |                     |                                                 |                         |
|                                    |                     |                                                 |                         |
|                                    |                     |                                                 |                         |
|                                    |                     |                                                 |                         |
|                                    |                     |                                                 |                         |
|                                    |                     |                                                 |                         |
|                                    |                     |                                                 |                         |
|                                    |                     |                                                 |                         |
|                                    |                     |                                                 |                         |
|                                    |                     |                                                 |                         |
|                                    |                     |                                                 |                         |
|                                    |                     |                                                 |                         |
|                                    |                     |                                                 |                         |
|                                    |                     |                                                 |                         |
|                                    |                     |                                                 |                         |
|                                    |                     |                                                 |                         |
|                                    |                     |                                                 |                         |
|                                    |                     |                                                 |                         |
|                                    |                     |                                                 |                         |

- 8. In Column D, if the facility received an exception approval previously, enter the application identification number.
- 9. In Columns E H, complete the fields that apply to the facility type chosen in Column C. Please follow the formatting requirements within each of the column headers.
  - a. If in Column C the facility is listed as a Gas Well, complete the Gas Well information in Column E.
  - b. If in Column C the facility is listed as an Oil Lease, complete the Oil Lease information in Column F.

- c. If in Column C the facility is listed as a Natural Gas Pipeline (either as a Compressor Station, Control Center, Meter Station, or Regulator Station), complete the Pipeline Information in Column G.
- d. If in Column C the facility is listed as a Saltwater Disposal Well (also known as a SWD Well), complete the SWD Well Information field in Column H.
- 10. In Columns I-O, enter the facility location information. If there is no service line address, include the nearest lease/county road to your facility. Include the city, state, zip code, and Latitude/Longitude information for each facility. **The Latitude/Longitude should be in NAD 83 format and decimal format.**

| 1                                      | J                                                                                                    | К | L                                     | М                                     | N                                     | 0 |  |  |  |  |
|----------------------------------------|----------------------------------------------------------------------------------------------------|---|---------------------------------------|---------------------------------------|---------------------------------------|---|--|--|--|--|
|                                        |                                                                                                    |   |                                       |                                       |                                       |   |  |  |  |  |
|                                        |                                                                                                    |   |                                       |                                       |                                       |   |  |  |  |  |
|                                        |                                                                                                    |   |                                       |                                       |                                       |   |  |  |  |  |
|                                        |                                                                                                    |   |                                       |                                       |                                       |   |  |  |  |  |
|                                        | Facility Location Information (Must be Completed for Submission)                                                                                                    |   |                                       |                                       |                                       |   |  |  |  |  |
| Facility Service Address Line 1 Number | kility Service Address Line 1 Number Facility Service Address Line 2 Street Facility Service City Facility Service State (select from Drop down) Facility Service Zip Code Eq97,743057) Facility Service Zip Code Eq97,743057) |   |                                       |                                       |                                       |   |  |  |  |  |
|                                        | · · · · · · · · · · · · · · · · · · ·                                                                                                    | ▼ | · · · · · · · · · · · · · · · · · · · | · · · · · · · · · · · · · · · · · · · | · · · · · · · · · · · · · · · · · · · |   |  |  |  |  |
|                                        |                                                                                                    |   |                                       |                                       |                                       |   |  |  |  |  |
|                                        |                                                                                                    |   |                                       |                                       |                                       |   |  |  |  |  |
|                                        |                                                                                                    |   |                                       | 1                                     |                                       |   |  |  |  |  |
|                                        | 1                                                                                                    |   | 1                                     | 1                                     | 1                                     |   |  |  |  |  |
|                                        |                                                                                                    |   |                                       |                                       |                                       |   |  |  |  |  |
|                                        |                                                                                                    |   |                                       |                                       |                                       |   |  |  |  |  |

- 11. Save the Excel file.
- 12. Now convert the Excel file into a pipe delimitated csv file.
- 13. Open your Windows Control Panel and click "Region".

| All Control Panel Items                                                                 |                               |                                   |                                      |                                      |
|-----------------------------------------------------------------------------------------|-------------------------------|-----------------------------------|--------------------------------------|--------------------------------------|
| $\leftrightarrow$ $\rightarrow$ $\checkmark$ $\uparrow$ Control Panel $\Rightarrow$ All | Control Panel Items           |                                   |                                      |                                      |
| Adjust your computer's settings                                                         |                               |                                   |                                      |                                      |
| Administrative Tools                                                                    | AutoPlay                      | Backup and Restore<br>(Windows 7) | BitLocker Drive Encryption           | 🛃 Color Management                   |
| Configuration Manager                                                                   | Credential Manager            | Date and Time                     | Default Programs                     | Device Manager                       |
| Devices and Printers                                                                    | Ease of Access Center         | File Explorer Options             | File History                         | Fonts                                |
| lndexing Options                                                                        | Internet Options              | Java (32-bit)                     | Keyboard                             | Mail (Microsoft Outlook)<br>(32-bit) |
| 🥏 Mouse                                                                                 | Network and Sharing<br>Center | Pen and Touch                     | Phone and Modem                      | Power Options                        |
| Programs and Features                                                                   | Recovery                      | Region                            | RemoteApp and Desktop<br>Connections | Y Security and Maintenance           |
| Sound                                                                                   | Speech Recognition            | Storage Spaces                    | 🔕 Sync Center                        | System                               |
| Tablet PC Settings                                                                      | Taskbar and Navigation        | Troubleshooting                   | 🝇 User Accounts                      | Windows Defender<br>Firewall         |
| iindows Mobility Center                                                                 | Work Folders                  |                                   |                                      |                                      |

14. After the sub window pops up, click on "Additional settings..." near the bottom.

| 🔗 Regio | on               |                     |      |                  |        | $\times$ |
|---------|------------------|---------------------|------|------------------|--------|----------|
| Formats | Administrative   |                     |      |                  |        |          |
| Forma   | t:               |                     |      |                  |        |          |
| Englis  | h (United States | ;)                  |      |                  | $\sim$ |          |
|         |                  |                     |      |                  |        |          |
| Langu   | age preferences  |                     |      |                  |        |          |
| Date    | and time forma   | its                 |      |                  |        |          |
| Short   | t date:          | M/d/yyyy            |      |                  | $\sim$ |          |
| Long    | ) date:          | dddd, MMMM d,       | уууу |                  | $\sim$ |          |
| Shor    | t time:          | h:mm tt             |      |                  | $\sim$ |          |
| Long    | time:            | h:mm:ss tt          |      |                  | $\sim$ |          |
| First   | day of week:     | Sunday              |      |                  | $\sim$ |          |
|         |                  |                     |      |                  |        |          |
| Exam    | nples            |                     |      |                  |        |          |
| Shor    | t date:          | 6/2/2022            |      |                  |        |          |
| Long    | date:            | Thursday, June 2, 2 | 2022 |                  |        |          |
| Shor    | t time:          | 9:30 AM             |      |                  |        |          |
| Long    | time:            | 9:30:23 AM          |      |                  |        |          |
|         |                  |                     | Add  | itional settings |        |          |
|         |                  |                     | ОК   | Cancel           | Apply  |          |

15. Another sub window pops up, change the comma to a Pipe key | under "List Separator".

| ampie    |                       |                   |          |
|----------|-----------------------|-------------------|----------|
| ositive: | 123,456,789.00        | Negative: -123,45 | 6,789.00 |
| Decim    | al symbol:            |                   | ~        |
| No. of   | digits after decimal: | 2                 | ~        |
| Digit g  | rouping symbol:       |                   | ~        |
| Digit g  | rouping:              | 123,456,789       | ~        |
| Negati   | ve sign symbol:       | -                 | ~        |
| Negati   | ve number format:     | -1.1              | ~        |
| Display  | y leading zeros:      | 0.7               | ~        |
| List sep | parator:              | 1                 | ~        |
| Measu    | rement system:        | U.S.              | ~        |
| Standa   | rd digits:            | 0123456789        | ~        |
| Use na   | tive digits:          | Never             | ~        |

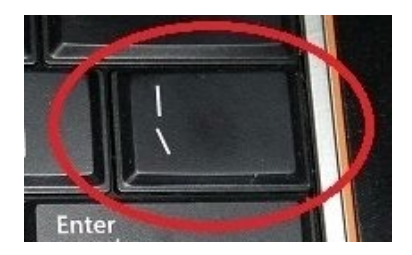

- 16. Click "Apply" and "OK".
- 17. Reopen the saved Excel spreadsheet.
- 18. Under "File" select "Save As" and change the file type to a comma-separated values or CSV file.

|          |                                                                                               | form-ci-x-attachment-rv2 (11)                                            | Nicolas Stasulli 😡 ? — 🗗 🗙 |
|----------|-----------------------------------------------------------------------------------------------|--------------------------------------------------------------------------|----------------------------|
| ©        | Savo Ac                                                                                       |                                                                          |                            |
|          | Jave As                                                                                       |                                                                          |                            |
| -        |                                                                                               | ↑ 🗁 Desktop > haha                                                       |                            |
| L New    | C) Recent                                                                                     | OperatorName_PSNumber                                                    |                            |
| 🗁 Open   | The State of Texas, acting by and through the Department of Information Resources-5173968-RRC | Excel Workbook (*x/ax)                                                   | 🕼 Save                     |
|          | OneDrive - The State of Texas, acting by and through the De                                   | Excel Macro-Enabled Workbook (*.xism)                                    |                            |
| Info     | Nicolas.stasuingricitexas.gov                                                                 | Excel Binary Workbook (*xlsb)<br>Excel 97-2003 Workbook (*xls)           |                            |
| Save     | Sites - The State of Texas, acting by and through the Depart                                  | CSV UTF-8 (Comma delimited) (*.csv) XMI Data (*.vm)                      |                            |
| Save As  | Otherlord                                                                                     | Single File Web Page (*.mht, *.mhtml)                                    |                            |
| Print    |                                                                                               | Web Page (".htm, ".html)<br>Excel Template (".xltx)                      |                            |
|          | E_ msr.                                                                                       | Excel Macro-Enabled Template (*.xitm)<br>Excel 97.2003 Template (*.xitm) |                            |
| Share    | Add a Place                                                                                   | Text (Tab delimited) (".txt)                                             |                            |
| Export   | Province .                                                                                    | Unicode Text (".txt)<br>XML Spreadsheet 2003 (".xml)                     |                            |
| Publish  | // blowse                                                                                     | Microsoft Excel 5.0/95 Workbook (*.xls)<br>CSV (Comme delimited) (*.cn)  |                            |
| <b>A</b> |                                                                                               | Formatted Text (Space delimited) (*.prn)                                 |                            |
| Close    |                                                                                               | Text (Macintosh) (*.txt)<br>Text (MS+DOS) (*.txt)                        |                            |
|          |                                                                                               | CSV (Macintosh) (*.csv)                                                  |                            |
|          |                                                                                               | DIF (Data Interchange Format) (*.dif)                                    |                            |
|          |                                                                                               | SYLK (Symbolic Link) (*.slk)<br>Evcal Adduin (*.slam)                    |                            |
|          |                                                                                               | Excel 97-2003 Add-in (*xla)                                              |                            |
|          |                                                                                               | PDF (*.pdf)<br>XPS Document (*.xps)                                      |                            |
|          |                                                                                               | Strict Open XML Spreadsheet (*xlsx)                                      |                            |
|          |                                                                                               | UpenLocument Spreadsneet (-loas)                                         |                            |
|          |                                                                                               |                                                                          |                            |
|          |                                                                                               |                                                                          |                            |
|          |                                                                                               |                                                                          |                            |
|          |                                                                                               |                                                                          |                            |
|          |                                                                                               |                                                                          |                            |
|          |                                                                                               |                                                                          |                            |
| Account  |                                                                                               |                                                                          |                            |
| Options  |                                                                                               |                                                                          |                            |
|          |                                                                                               |                                                                          |                            |

1. Save the CSV file to your folder to create a CSV format duplicate of the Excel spreadsheet.

# **Uploading the Form CI-X and Related Attachments**

1. Access the RRC Online System at <u>https://webapps.rrc.texas.gov/security/login.do</u>.

| Log In Log states the RSC Online System.                                                                                                    |
|----------------------------------------------------------------------------------------------------|
| UserID: Password:                                                                                                    |
| Submit Forgot Password2 OR Forgot User Id2                                                                                                    |
| The RRC Online System allows authorized entities to electronically file certain forms with the Railroad Commission online or through EDI. Forms processed through this system are ones containing data that has been migrated from the Commission's mainframe to an open system environment. Through the RRC Online System, forms can be filed online over the Internet using a web browser, or data files can be uploaded through the application.                                                                                                    |
| How to Obtain a User ID:<br>To utilize the online III or you must have a User ID that is assigned to you by your company's designated Security Administrator. A company or individual may designate a Security Administrator the Security Administrator the security Administrator and the Security Administrator and the Security Administrator and th |
| If you are uncertain whether your company has a security administrator, please email the Commission at reconline-security@rrc.texas.gov.                                                                                                    |
| <ol> <li>Bead the requirements for participation in online filing.</li> <li>Regit the Sub form.</li> <li>Complete and sign the form then mail it to the RRC, following instructions on Page 2 of the form. When the form is processed, the designated security administrator will receive a User ID and temporary password by email.</li> <li>The security administration will be in the system and assign User IDs and filing rights.</li> </ol>                                                                                                    |
|                                                                                                    |
| Disclaimer / BRC Goline Home / BRC Home / Domacd                                                                                                    |

2. Log in using your organization's filer account.

3. Click "Critical Infrastructure Designation (CID/CIX)" under "Main Application".

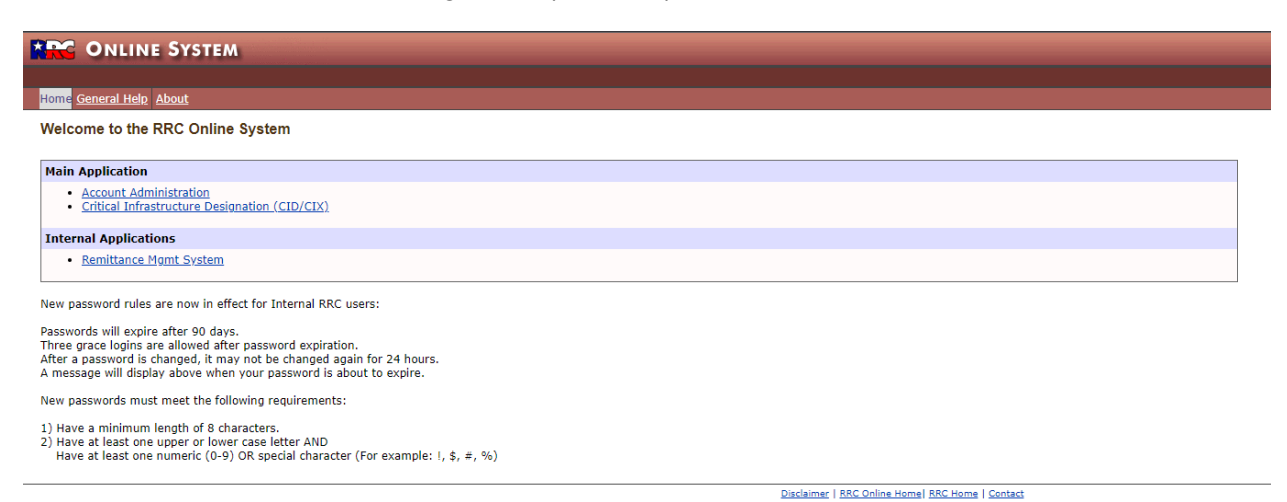

4. Click "Critical Infrastructure Designation (CID/CIX)" under "Main Application".

|                                                   |          |                                           |                  | F                  | Railroad Comr          | nission of Texa              | as                     |                 |                                |                   |                   |                 |
|---------------------------------------------------|----------|-------------------------------------------|------------------|--------------------|------------------------|------------------------------|------------------------|-----------------|--------------------------------|-------------------|-------------------|-----------------|
| Menu                                              | Criti    | ool Infrastruy                            | ture Decignotion |                    |                        |                              |                        |                 |                                |                   |                   |                 |
| Nome                                              | Citta    | carimasticu                               | cure Designation |                    |                        |                              |                        |                 |                                |                   |                   |                 |
| © BBC Online                                      |          | Submission Date From: Submission Date To: |                  |                    |                        |                              |                        |                 |                                |                   |                   |                 |
| Dashboard                                         |          | Dashboard                                 |                  |                    |                        |                              |                        |                 |                                |                   |                   |                 |
| 🗅 Dashboard                                       |          |                                           |                  |                    | (                      | Displaying 1 - 20 of 134373) | 14 44 1 2              | 3 4 5 6 7 8 9   | 10 20                          | ~                 |                   |                 |
| Review                                            |          |                                           | Application Id O | Facility Name ©    | Well Type O            | Upload Type ©                | Application Status ©   | Filing Status © | Operator Name ©                | Operator Number © | Submission Date 🗢 | Reviewed Date 🗢 |
| P Review Queue                                    | - 2      | Antinus                                   | 111110           | Barten 247         | Oil I anna a 50 Matina | cip                          | Devenued Med Developed | Freedown        | FR OPERATING LLC               | 228.476           | 05/24/2022        |                 |
| Mark Review Approved/Denied                       | <u>.</u> | Actions                                   | 333730           | barron 347         | On Lease > 30 Microay  | CID                          | Payment Not Required   | Submitted       | E2 OPERATING LEC               | 230470            | 00/31/2022        |                 |
| Process Review Accept/Deny from                   | 57       | Actions                                   | 333729           | RP Sherrod 281     | Oil Lease >50 Mcf/day  | CID                          | Payment Not Required   | Submitted       | E2 OPERATING LLC               | 238475            | 05/31/2022        |                 |
| CVS File                                          | 67       | Actions                                   | 333720           | PATSY              | Oil Lease >50 Mcf/day  | CID                          | Payment Not Required   | Submitted       | LEEXUS OIL LLC                 | 495350            | 05/28/2022        |                 |
| Submit Forms                                      | 52       | Actions                                   | 333719           | STELLA MAE         | Oil Lease >50 Mcf/day  | CID                          | Payment Not Required   | Submitted       | LEEXUS OIL LLC                 | 495350            | 05/28/2022        |                 |
| Submit Form CIX                                   | 67       | Actions                                   | 333718           | GREGORY            | Gas Well >15 Mcf/day   | CID                          | Payment Not Required   | Submitted       | LEEXUS OIL LLC                 | 495350            | 05/28/2022        |                 |
| Submit All Forms                                  | 57       | Actions                                   | 333717           | BERNICE            | Gas Well >15 Mcf/day   | CID                          | Payment Not Required   | Submitted       | LEEXUS OIL LLC                 | 495350            | 05/28/2022        |                 |
| Mark CID Forms Submitted Mark CIX Forms Submitted | 67       | Actions                                   | 333716           | SCHOENEMANN UNIT   | Gas Well >15 Mcfiday   | CID                          | Payment Not Required   | Submitted       | LEEXUS OIL LLC                 | 495350            | 05/28/2022        |                 |
| Multi Delete                                      | 67       | Actions                                   | 333715           | LEE                | Gas Well >15 Mcfiday   | CID                          | Payment Not Required   | Submitted       | LEEXUS OIL LLC                 | 495350            | 05/28/2022        |                 |
| Delete Multiple Applications                      | 67       | Actions                                   | 333714           | FRAZIER UNIT       | Gas Well >15 Mcf/day   | CID                          | Payment Not Required   | Submitted       | LEEXUS OIL LLC                 | 495350            | 05/28/2022        |                 |
| Help                                              | 67       | Actions                                   | 333713           | PECAN CREEK UNIT   | Gas Well >15 Mcf/day   | CID                          | Payment Not Required   | Submitted       | LEEXUS OIL LLC                 | 495350            | 05/28/2022        |                 |
| 7 User Guide                                      | 67       | Actions                                   | 333712           | Elliott            | Gas Well >15 Mcfiday   | CID                          | Payment Not Required   | Submitted       | WHITT OIL & GAS, INC.          | 921150            | 05/27/2022        |                 |
|                                                   | 67       | Actions                                   | 333707           | L.G. RUST          | Gas Well >15 Mcf/day   | CID                          | Payment Not Required   | Submitted       | MLB OPERATING<br>SERVICES, LLC | 518523            | 05/27/2022        |                 |
|                                                   | 67       | Actions                                   | 333706           | Donald             | Gas Well >15 Mcf/day   | CID                          | Payment Not Required   | Submitted       | ALLEN, C. L. (DOIE)            | 013639            | 05/27/2022        |                 |
|                                                   | 67       | Actions                                   | 333705           | Probandt           | Gas Well >15 Mcf/day   | CID                          | Payment Not Required   | Submitted       | FORTUNE ENERGY,<br>INC.        | 278757            | 05/27/2022        |                 |
|                                                   | 67       | Actions                                   | 333704           | University 14-A #2 | Gas Well >15 Mcf/day   | CID                          | Payment Not Required   | Submitted       | FORTUNE ENERGY,<br>INC.        | 278757            | 05/27/2022        |                 |
|                                                   | 67       | Actions                                   | 333703           | University 14#2    | Gas Well >15 Mcf/day   | CID                          | Payment Not Required   | Submitted       | FORTUNE ENERGY,<br>INC.        | 278757            | 05/27/2022        |                 |
|                                                   | 67       | Actions                                   | 333702           | University 11 #1   | Gas Well >15 Mcfiday   | CID                          | Payment Not Required   | Submitted       | FORTUNE ENERGY,<br>INC.        | 278757            | 05/27/2022        |                 |
|                                                   | 67       | Actions                                   | 333701           | University 7 #1    | Gas Well >15 Mcf/day   | CID                          | Payment Not Required   | Submitted       | FORTUNE ENERGY,<br>INC.        | 278757            | 05/27/2022        |                 |
|                                                   | 67       | Actions                                   | 333700           | University 14-A #1 | Gas Well >15 Mcfiday   | CID                          | Payment Not Required   | Submitted       | FORTUNE ENERGY,<br>INC.        | 278757            | 05/27/2022        |                 |
|                                                   |          |                                           |                  |                    |                        |                              |                        |                 | CONTUNE ENERGY                 |                   |                   |                 |

5. Select the Filing Session from the drop-down menu under "Filing Session - Required".

| ritical Infrastructure Designation                                                                                                    |                                                                                  |                 |       |
|----------------------------------------------------------------------------------------------------|----------------------------------------------------------------------------------|-----------------|-------|
| Filing Session Required                                                                                                    |                                                                                  |                 |       |
| Select Filing Session                                                                                                    | t filing session or you will be flagged as noncompliant for the current filing s | ession.         |       |
| Acknowledged Critical Facilities                                                                                                    |                                                                                  |                 |       |
| Dat With Penducge - 15 Michigi (2016);(1)(4))     Ol Lease Penducge 31 Michigi (2016);2016)     Generating 20 Michigi (2016);2016)     Data Pencesso Penteti (31 Statistical (31 Statistical);2016)     Lindical Carl Pentes and Penter Facilities (31 Statistic);2016)     Lindical Carl Penter and Penter Facilities (31 Statistic);2016)     Lindical Carl Penter and Penter Facilities (31 Statistic);2016)     Saturder Tompositation and Penters - 15 Michigi (33 GSB)(1)(0)     Saturder Tompositation and Penters - 15 Michigi (33 GSB)(1)(0) |                                                                                  |                 |       |
| Check box if confidential information is included on the CI-D attachment.                                                                                                    |                                                                                  |                 |       |
| Upload Attachments                                                                                                    |                                                                                  |                 |       |
| Upload the CHD or CHX form depending on which upload you are performing.<br>Upload the xis,xisx or car yapeathenet(s) CHD or CHX form depending on which upload you<br>It is no longer necessary to attach the PDP, the data is captured in the application.                                                                                                    | u are performing.                                                                |                 |       |
|                                                                                                    |                                                                                  |                 |       |
| Attachment List                                                                                                    |                                                                                  |                 |       |
| Attachment Name No Attachments found.                                                                                                    | Attachment Size                                                                  | Attachment Type |       |
|                                                                                                    |                                                                                  |                 | → Nex |

6. Provide a written justification that includes objective evidence as to why you believe your facilities should be exempt in the field provided.

| Certification that none of the Facilities on the CI-X Attachment are listed in §3.65(e).                                                                                                    |                      |                                                                                                    |
|----------------------------------------------------------------------------------------------------|----------------------|----------------------------------------------------------------------------------------------------|
| No         •         Is any facility included on the CLX Attachment a facility included on the Electricity Supply Chain Map (see \$3.85(e)(3))? *           No         •         Is any facility included on the CLX Attachment a natural gas processing plant (see \$3.85(e)(3))? *           No         •         Is any facility included on the CLX Attachment a natural gas processing plant (see \$3.85(e)(5))? *           No         •         Is any facility included on the CLX Attachment an IDC pipeline or pipeline facility (see \$3.85(e)(5))? *           No         •         Is any facility included on the CLX Attachment a natural gas liquids storage and transportation facility (see \$3.85(e)(5))? * | No v<br>No v<br>No v | Is any facility included on the CL-X Attachment a gas well or oil lease producing gas or casinghead gas in excess of 250 McRday averagedition the six most excently filed monthly production reports (see §3.56)(2))? *<br>Is any facility included on the CL-X Attachment a natural gas pipeline or pipeline facility that directly serves LCDs or electric generation(see §3.56)(4))? *<br>Is any facility included on the CL-X Attachment a sativater disposal facility, including a sativater disposal pipeline, which supports a facility in §3.55(e)(1)/? *<br>Is any facility included on the CL-X Attachment a sativater disposal facility, including a sativater disposal pipeline, which supports a facility in §3.55(e)(1)/? (see §3.65(e)(8))? * |
| Check box to certify that a reasonable basis and justification, including objective evidence, has been provided in     Please include Form CL     X-writen justification in     https://writen.justification.including.objective evidence, has been provided in     A000 characters remaining.                                                                                                    | accordance v         | with \$3.55(f) in support of this Form CLX exception application for each facility for which the operator is requesting an exception.                                                                                                    |
| Check box if confidential information is included on the CI-X attachment.                                                                                                    |                      |                                                                                                    |
| -                                                                                                    |                      |                                                                                                    |

- 7. Next, check off the facilities listed on the Excel spreadsheet under the "Acknowledged Critical Facilities" section. There is a box that can be checked if the submission contains confidential information.
- 8. Now upload the original Excel file in XLSX format containing facility information. Hit next after completing this step.
- 9. The next page will reference an Electronic Data Interchange (EDI) upload. This is referring to the CSV file created by converting the original excel file. Click "Choose EDI .csv Upload file" and upload the CSV version of the Excel spreadsheet and click "Next".

| itical Infrastructure Designation                                                                                                    |                                                                            |
|----------------------------------------------------------------------------------------------------|----------------------------------------------------------------------------|
| ttachments Upload Forms Submit                                                                                                    |                                                                            |
|                                                                                                    |                                                                            |
| - Operator Information                                                                                                    |                                                                            |
| Operator Name Operator Number                                                                                                    |                                                                            |
|                                                                                                    |                                                                            |
| Address 1 Address 2                                                                                                    |                                                                            |
| City State                                                                                                    | Zipcore                                                                    |
| Operator Phone Email                                                                                                    |                                                                            |
|                                                                                                    |                                                                            |
| - Filing Representative                                                                                                    |                                                                            |
|                                                                                                    |                                                                            |
| Name Nicolas Stasulli Contact Phone                                                                                                    | (512) 463-6957                                                             |
| Email nicolas.stasulli@rrc.texas.gov                                                                                                    |                                                                            |
|                                                                                                    |                                                                            |
|                                                                                                    |                                                                            |
| Filing Information                                                                                                    |                                                                            |
| Filing Information Upload EDI Files                                                                                                    |                                                                            |
| Filing Information Upload EDI Files                                                                                                    |                                                                            |
| Filing Information Upload EDI Files                                                                                                    |                                                                            |
| Filing Information<br>Upload EDI Files<br>Select an EDI file for your company to upload. Prior to upload, CSV file must be saved in pipe 1° delimited format. This may take a while                                                                                                    | e for large files, please be patient.                                      |
| Filing Information Upload EDI Files Select an EDI file for your company to upload. Prior to upload, CSV file must be saved in pipe 1' delimited format. This may take a while After you upload your data, you must continue to the next page and Submit before your applications are considered complete                                                                               | e for large files, please be patient.<br>e.                                |
| Filing Information Upload EDI Files Select an EDI file for your company to upload. Prior to upload, CSV file must be saved in ppe 1 delimited format. This may take a while After you upload your data, you must continue to the next page and Submit before your applications are considered complete                                                                                 | e for large files, please be patient.<br>e.                                |
| Filing Information Upload EDI Files Select an EDI file for your company to upload. Prior to upload, CSV file must be saved in pope 17 delimited format. This may take a while After you upload your data, you must continue to the next page and Submit before your applications are considered complete                                                                               | e for large files, please be parlent.<br>e.                                |
| Filing Information Upload EDI File Select an EDI file for your company to upload. Prior to upload, CSV file must be saved in pipe 17 delimited format. This may take a while After you upload your data, you must continue to the next page and Submit before your applications are considered complete + Choose EDI, cev Upload File                                                  | e for large files, piesse be patient.<br>9.                                |
| Filing Information Upload EDI Files Select an EDI file for your company to upload. Prior to upload, CSV file must be saved in pipe '' delimited format. This may take a while After you upload your dats, you must continue to the next page and Submit before your applications are considered complete  + Choose EDI.csv Upload File                                                 | e for large files, please be patient.<br>e,                                |
| Filing Information Upload EDI Files Select an EDI file for your company to upload. Prior to upload, GSV file must be saved in pipe "; delimited format. This may take a while After you upload your data, you must continue to the next page and Submit before your applications are considered complete  + Choose EDI .cev Upload File                                                | e for large files, please be patient.<br>e.<br>Delete Current EDI Uploads  |
| Filing Information Upload EDI Files Select an EDI file for your company to upload. Prior to upload, CSV file must be saved in pope 17 delimited format. This may take a while After your upload your data, your must continue to the next page and Submit before your applications are considered complete Choose EDL.cov Upload File Submitted FDI Librards for the assation          | e for large files, please be patient.<br>e.<br>Delete Current EDI Uploads. |
| Filing Information Upload EDI Files Select an EDI file for your company to upload. Prior to upload, CSV file must be saved in pipe 17 delimited format. This may take a while After you upload your data, you must continue to the next page and Submit before your applications are considered complete  + Choose EDI.csv Upload File Submitted EDI Uploads for this session Filename | e for large files, please be patient.<br>8.<br>Delete Current EDI Uploads  |

10. After submitting the Form CI-X online, you will be redirected to the Texas.gov payment portal to make the \$150 filing fee payment. After completing payment, you will return to the RRC Online System to submit the filing.

| ertity and submit                                                                       |                                                                           |                                               |                                                                                     |                                                                    |
|-----------------------------------------------------------------------------------------|---------------------------------------------------------------------------|-----------------------------------------------|-------------------------------------------------------------------------------------|--------------------------------------------------------------------|
|                                                                                         |                                                                           |                                               |                                                                                     |                                                                    |
|                                                                                         |                                                                           |                                               |                                                                                     |                                                                    |
|                                                                                         |                                                                           |                                               |                                                                                     |                                                                    |
| Click Pay Filing Fee to pay t                                                           | the one time \$150 fee.                                                   |                                               |                                                                                     |                                                                    |
| Click Pay Filing Fee to pay t<br>Please be aware that as pa                             | the one time \$150 fee.<br>Int of the RRC's payme                         | ent process, you will                         | e redirected to the Texas.gov payment                                               | portal to complete payment for this filing.                        |
| ick Pay Filing Fee to pay t<br>ease be aware that as pa<br>ice payment is complete      | the one time \$150 fee.<br>Int of the RRC's payme<br>you will be returned | ent process, you will<br>to this page to subm | e redirected to the Texas.gov payment<br>t your filing. Your filing is not complete | portal to complete payment for this filing.<br>until you submit.   |
| Click Pay Filing Fee to pay t<br>Please be aware that as pa<br>Once payment is complete | the one time \$150 fee.<br>Int of the RRC's payme<br>you will be returned | ent process, you will<br>to this page to subm | e redirected to the Texas.gov payment<br>t your filing. Your filing is not complete | : portal to complete payment for this filing.<br>until you submit. |
| Click Pay Filing Fee to pay I<br>Please be aware that as pa<br>Once payment is complete | the one time \$150 fee.<br>Int of the RRC's payme<br>you will be returned | ent process, you will<br>to this page to subm | e redirected to the Texas.gov payment<br>t your filing. Your filing is not complete | : portal to complete payment for this filing.<br>until you submit. |
| Click Pay Filing Fee to pay I<br>Please be aware that as pa<br>Once payment is complete | the one time \$150 fee.<br>Int of the RRC's payme<br>you will be returned | ent process, you will<br>to this page to subm | e redirected to the Texas.gov payment<br>t your filing. Your filing is not complete | : portal to complete payment for this filing.<br>until you submit. |

11. On the final page of the upload process, enter the submission date, check the "Certify" box and click the "Submit" button.

| Certify and Submit                                 |                                                                                                    |
|----------------------------------------------------|----------------------------------------------------------------------------------------------------|
|                                                    |                                                                                                    |
|                                                    |                                                                                                    |
|                                                    |                                                                                                    |
|                                                    |                                                                                                    |
|                                                    |                                                                                                    |
| facts stated herein are true, correct and complete | 143 that I am authorized to make this application, that this application was prepared by me or under my supervision and direction, and that data and<br>i, to the best of my knowledge. |
|                                                    |                                                                                                    |
|                                                    |                                                                                                    |
|                                                    |                                                                                                    |
|                                                    |                                                                                                    |
|                                                    |                                                                                                    |
| Certify                                            | Submit                                                                                                    |
|                                                    |                                                                                                    |
| Certify                                            | Submit                                                                                                    |

12. To verify the form uploaded correctly, visit the dashboard and search for the submission using the organization's P-5 number. If it shows payment received, a form submission and the facility count is correct, the form was successfully uploaded/submitted.

#### **Additional Resources**

For additional online filing instructions, reference the RRC Online Filing User Guide linked the Critical Infrastructure Forms webpage.

|                                 |                                      |                              |                        |          |                           |             |                          | A |
|---------------------------------|--------------------------------------|------------------------------|------------------------|----------|---------------------------|-------------|--------------------------|---|
| G TEXAS ENERGY                  | ABOUT US+                            | RESOURCES -                  | FORMS                  | EVENTS - | COMPLAINTS                | ACCIDENTS - | CONTACT US               |   |
| Home / Critic                   | al Infrastructure                    |                              |                        |          |                           |             |                          |   |
| Critic                          | al Infrastruct                       | ure Forms                    | 5                      |          |                           |             | RELATED LINKS            |   |
| The forms bell<br>PDF forms are | ow are to submit filings relating to | Critical Designation of Nati | ural Gas Infrastructur | e.       |                           |             | FAQ on Filing CI Forms   |   |
| RRC Online Fit                  | ing User Guide                       |                              |                        |          |                           |             | CONTACT INFORMATION      |   |
|                                 |                                      |                              |                        |          |                           |             | Phone: 512-463-6737      |   |
| Form Name                       | Form Instructio                      | ns:                          |                        |          | Word / Excel Documents:   |             | Email: CID@rrc.texas.gov |   |
| Form CI-D                       | Instructions For                     | rm CI-D and Attachment 🃆     |                        |          | Form CI-D Excel Attachmer | nt 🗴        |                          |   |
| Form CI-X                       | Instructions For                     | rm CI-X and Attachment 🃆     | 1                      |          | Form CI-X Excel Attachmer | nt 🕵        |                          |   |
|                                 |                                      |                              |                        |          |                           |             |                          |   |

#### Questions

If you have questions regarding these instructions, contact the RRC's Critical Infrastructure Division at <u>CID@rrc.texas.gov</u> or 512-463-6737.